## Tribal

Crie uma nova imagem no Photoshop certificando-se de que a altura e a largura são as mesmas, criando uma imagem quadrada. Você pode redimencionar a imagem mais tarde se desejar.

Habilite a exibição da grade através de **VIEW** > **SHOW** > **GRID** (Ctrl+ ") e tenha certeza que ambos **VIEW** > **SNAP AND VIEW** > **SNAP TO** > **GRID** estejam marcados.

Clique sobre a ferramenta da caneta (Pen Tool) - (P) 2 e crie uma forma (shape) de acordo com o esquema abaixo.

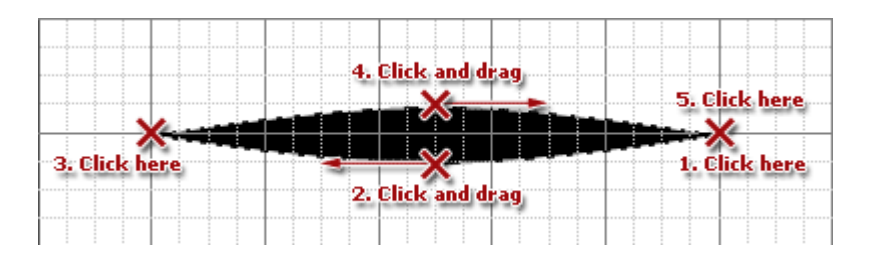

Você pode agora desligar a grade indo em **VIEW** > **SHOW** > **GRID** (Ctrl+ "). Nós necessitamos centrar a forma na imagem, basta acessar **LAYER** > **RASTERIZE** > **SHAPE** e então vá em **SELECT** > **ALL** (Ctrl+A). Prossiga com **EDIT** > **CUT** (Ctrl+X) e então **EDIT** > **PASTE** (Ctrl+V). Agora a forma básica do tribal está centralizado em sua imagem.

Vá à paleta de camadas e clique com o botão direito do mouse no tribal básico (Shape 1), escolha Duplicate Layer (duplicar camada)... no menu. Nomeie a camada para Clockwise e clique OK. Repita este processo criando novamente mais um cópia e nomeando o layer (camada) para Counter Clockwise. Você deve ter agora 3 camadas idênticas nomeadas : *Shape 1*, *Clockwise e Counter Clockwise*.

Com a camada Counter Clockwise ativada (selecionada) vá em : **FILTER** > **DISTORT** > **TWIRL**... Defina o ângulo para -50° e clique OK.

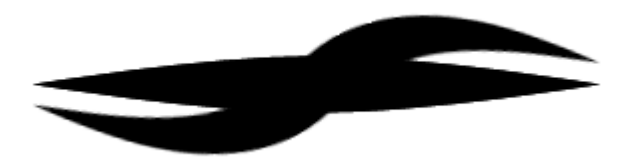

Vá à paleta de camadas e ative (selecione) a camada Clockwise clicando sobre ela. Volte ao **FILTER** > **DISTORT** > **TWIRL**... E defina o ângulo para +50°, depois clique em OK.

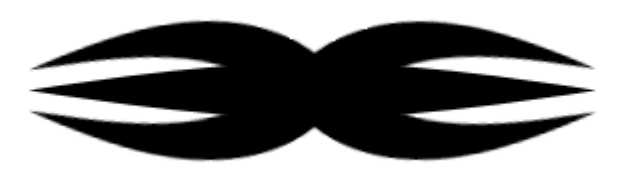

Assim são todos os princípios básicos que precisam ser feitos para adicionar mais formas ao seu tribal. Bastando apenas criar a nova camada e definir ângulos diferentes do twirl.

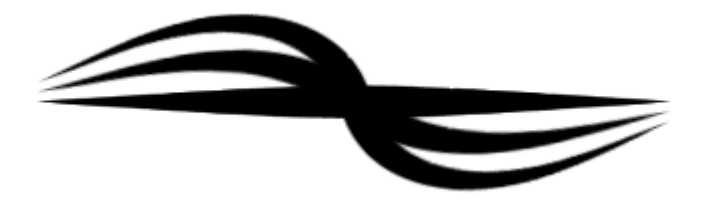

Tutorial traduzido do website <u>theWebMachine</u>, todos os direitos se reservam ao autor (desconhecido) e ao website citado. Traduzido por <u>Leandro Guedes</u> - <u>Webmasters Online</u>, trazendo o melhor da web para o Português.